### **Table of Contents**

- Index to General Information
- Index to Menu Descriptions
- <u>Calculator Usage Examples</u>
- <u>Calculator Keyboard Interface</u>
- Useful Formulas
- <u>Conversion Master Order Form</u>
- <u>Calculator Keys Described</u> (Click Calculator Icon)

# Formula Categories

- Formulas for solving Right Triangle
- <u>Formulas for solving Qblique Triangle</u>
- Formulas for plane figures
- Formulas for shaped figures

| Display block #1-1 | Main Display Area #1<br>Display block #1-2 |                                                      |
|--------------------|--------------------------------------------|------------------------------------------------------|
| Display block #2-1 | Main Display Area #2<br>Display block #2-2 | <ul> <li>Indicates</li> <li>input display</li> </ul> |

## Click a Calculator Key for the keyboard equivalent

|     |     |     | r Mode – J             | Deg 💿 🛛 Rad 🔿 🛛 Grad 🔿 | NUM |
|-----|-----|-----|------------------------|------------------------|-----|
| BEV | INV | RCL | FIS DEC MET            | 789-7                  | C   |
| RUN | SIN | STO | 13 14 15               | 45677                  | CE  |
| RIS | COS | REM | 10 11 12               |                        | EE  |
| SLP | TAN | DRG | 1/X SQR X <sup>2</sup> |                        | π   |

#### View all

#### Notes:

• To access the keyboard's Numeric Keypad, the Num Lock key must be activated.

• Optionally, the <u>extended numeric keys 10-15</u> can be entered via the keypad. With Num Lock key activated, use the Alt key in conjunction with numeric digits 0-5 to enter them.

The Deg, Rad & Grad option buttons can be changed by using the Page Up or Page Down keys.

• Note, that in the <u>FIS</u> mode the decimal point and exponent key is disabled and in the <u>DEC</u> & <u>MET</u> modes the 10-15 keys are disabled. When disabled, these keys will appear grayed and will be inaccessible.

<u>Calculator Keys Described</u> (Click Calculator Icon)

# Click the part of the Calculator Window you want to know more about.

| -                     |                                |                                  | Convers                                                                                                  | ion Maste                                                                              | r                                                                                                    |                              | -                            |
|-----------------------|--------------------------------|----------------------------------|----------------------------------------------------------------------------------------------------|----------------------------------------------------------------------------------------|----------------------------------------------------------------------------------------------------|------------------------------|------------------------------|
| <u>F</u> ile          | <u>E</u> dit                   | <u>M</u> emory                   | <u>C</u> onstants                                                                                        | <u>O</u> ptions                                                                        | <u>H</u> elp                                                                                            |                              |                              |
|                       | CON                            | VERSION                          | MASTER E                                                                                                 | NGINEEI                                                                                | RING CA                                                                                                 | LCULATO                      | R                            |
|                       | •                              | Decimal                          | Inches = 38.57                                                                                           | 714''                                                                                  |                                                                                                    | 3.21428<br>De                | 571<br>ecimal                |
| 1                     | FeetInd                        | ches 16ths                       | Input Mode: FI                                                                                           | 5                                                                                      | Fi                                                                                                    | 3'-29<br>eet · Inches ·      | /16" •<br><mark>16ths</mark> |
| BE'<br>RU<br>RI<br>SL | V IN<br>N SIN<br>S CO<br>P TAI | / RCL<br>N STO<br>S REM<br>N DRG | Mode           FIS         DEC           13         14           10         11           11X         SQR | Deg           MEI         7           15         4           12         1           X² | •         Rad C           8         9           5         6           2         3           0         - | Grad ()<br>- /<br>+ ×<br>- ± | NUM<br>CE<br>EE<br>π         |

• <u>See Keyboard Interface</u>.

## Index to General Information

- Program Overview
- Release History
- Known Bugs and Limitations
- Copyright Notice

## **Index to Menu Descriptions**

- File Menu
- Edit Menu
- Memory Menu
- Constants Menu
- Options Menu
- Help Menu

Alt S

Alt D

# Alt T

Alt + or Alt -

Alt Q

Alt X

Alt P

Key accessed via Numeric key pad. See notes below.

PageUp or PageDown key

Home key

End key
Insert key

Alt /

Num Lock key

|                 | Keyboard                   |
|-----------------|----------------------------|
| Calculator Keys | Equivilents                |
| BEV             | Shift F1                   |
| RUN             | Shift F2                   |
| RIS             | Shift F3                   |
| <u>SLP</u>      | Shift F4                   |
| INV             | Shift F5                   |
| SIN             | Shift F6                   |
| COS             | Shift F7                   |
| TAN             | Shift F8                   |
| RCL             | Shift F9                   |
| <u>STO</u>      | Shift F10                  |
| REM             | Shift F11                  |
| DRG             | Shift F12                  |
| FIS             | Alt S                      |
| DEC             | Alt D                      |
| MET             | Alt T                      |
| <u>10</u>       | Alt 0                      |
| <u>11</u>       | Alt 1                      |
| <u>12</u>       | Alt 2                      |
| <u>13</u>       | Alt 3                      |
| <u>14</u>       | Alt 4                      |
| 15              |                            |
| 1/A<br>SOR      |                            |
| Y2              |                            |
| $\Delta$        | Numeric key nad            |
| +               | $\Delta It + OR \Delta It$ |
| ≐<br>C          | Home                       |
| ≚<br>CF         | Fnd                        |
| EE              | Insert                     |
| Ī               | Alt P                      |

The **FIS** Key allows input in Feet, Inches and Sixteenths format. In this mode the <u>Extended</u> <u>Numeric Keys</u> are activated. Calculations performed in this mode will be displayed in their lowest terms (i.e. 1' - 6 8/16" will become 1' - 6 1/2" etc...) with the exception of <u>main</u> <u>display area two</u>, which will always display Feet, Inches and Sixteenths in the FIS mode. When switching between modes FIS, <u>DEC & MET</u>, the display and the <u>Memory pull down</u> <u>menu</u> values will automatically convert to the new mode format while the <u>Constant pull</u> <u>down menu</u> values will remain the same. Upon exiting Conversion Master, the last mode change can be retained when initialization file is updated.

The **MET** mode treats all input as Meters. In this mode the <u>Extended Numeric Keys</u> are deactivated. When switching between modes <u>FIS</u>, <u>DEC</u> & MET the display and the <u>Memory</u> <u>pull down menu</u> values will automatically convert to the new mode format while the <u>Constant pull down menu</u> values will remain the same. Upon exiting Conversion Master, the last mode change can be retained when initialization file is updated.

The **DEC** key treats all input as feet. In this mode the <u>Extended Numeric Keys</u> are deactivated. When switching between modes <u>FIS</u>, DEC & <u>MET</u> the display and the <u>Memory</u> <u>pull down menu</u> values will automatically convert to the new mode format while the <u>Constant pull down menu</u> values will remain the same. Upon exiting Conversion Master, the last mode change can be retained when initialization file is updated.

The Extended Numeric Keys (10-15) allow for input values of 10 & 11 when inputting

inches and values 10-15 when inputting sixteenths in the <u>FIS</u> mode. When inputting inches and sixteenths, always use a single key stroke. The extended numeric keys are deactivated in the <u>DEC</u> and <u>MET</u> modes.

When performing division in the <u>FIS</u> mode there may be a remainder or an overage because the calculator will round to the nearest Specified Fractional Accuracy. A positive value signifies a remainder and a negative value denotes an overage. This value can be determined by the **REM** key. In order to alert the user the **REM** key will be highlighted in red when a remainder or an overage occurs. Also See <u>Options Menu</u> to set display accuracy.

The **RCL** & **STO** keys allow you to store and recall up to 9 memory locations. These areas are accessed by selecting either the **RCL** key or the **STO** key and a numeric key of 1 to 9. These memory locations can optionally be accessed from the <u>memory pull down menu on</u> the menu bar. Also, the **RCL** key can be used to recall the last entered <u>BEV</u>, <u>RUN</u>, <u>RIS</u> and <u>SLP</u> values.

The **BEV** key is used to enter the bevel of an acute angle of a right triangle. The bevel can be further defined as the amount of rise in inches over one foot (i.e. the pitch on a roof) or the tangent of the angle. The Bevel/Tangent can be calculated when any two sides of a right triangle are known Run/Side Adjacent, Rise/Side Opposite or Slope/Hypotenuse. The Bevel can be entered as a <u>FIS</u>, <u>DEC</u> or <u>MET</u> number. When the bevel and any other side of the right triangle are known the <u>INV</u> BEV key combination can be used to simultaneously display the Bevel, Run, Rise, Slope and the Angle in degrees, minutes and seconds. A conversion can be performed at any point by pressing FIS, DEC or MET key for the desired mode change. See <u>BEV, RUN, RIS and SLP key overview</u>.

The **RUN** key is used to enter the amount of run of a right triangle. This value can be entered in all three modes. See <u>BEV, RUN, RIS and SLP key overview</u>.

The **RIS** key is used to enter the amount of rise of a right triangle. This value can be entered in all three modes. See <u>BEV, RUN, RIS and SLP key overview</u>.

The **SLP** key is used to enter the amount of Slope or the Hypotenuse of a right triangle. This value can be entered in all three modes. See <u>BEV, RUN, RIS and SLP key overview</u>. The <u>BEV, RUN, RIS</u> and <u>SLP</u> keys are used to solve right triangles. Upon entering any two values, the calculator solves for the remaining sides. The Calculator uses the last two input values (Bevel, Run, Rise or Slope) to solve the triangle. You can force the calculator to view the Bevel, Run, Rise or Slope as its last input by pressing the <u>RCL</u> and then BEV, RUN, RIS or SLP key. This is useful when one of these stored values are needed to solve another triangle. This key combination will put the selected value in the calculator's main display. When the any two values are known the <u>INV</u> BEV key combination can be used to simultaneously display the Bevel, Run, Rise, Slope and the Angle in degrees, minutes and seconds.

The **DRG** key changes the calculator angle mode to Degrees, Radians or Grads without doing a conversion on the displayed value. See also <u>Degree, Radian & Gradian Option</u> <u>buttons</u>.

The **Deg, Rad and Grad Option buttons** change the calculator angle mode to Degrees, Radians or Grads and perform a conversion on the displayed value. See also <u>DRG</u> key. The **SIN COS & TAN** keys calculate the Sine, Cosine or Tangent of the displayed value. The Calculator will also simultaneously display the Arc Sine, Arc Cosine or Arc Tangent of the angle along with the angle in Decimal of Degrees, Degrees·Minutes·Seconds format, Radians and Grads. See also <u>INV & DRG</u> keys.

The **INV** key is used in conjunction with <u>SIN COS & TAN</u> keys to calculate the smallest relative angle of the displayed value i.e. Arc Sine, Arc Cosine and Arc Tangent. The Calculator will also simultaneously display the Sine, Cosine or Tangent of the relative angle along with the angle in Decimal of Degrees, Degrees·Minutes·Seconds format, Radians and Grads. Optionally the **INV** key can be used with the <u>BEV</u> key to display the stored Bevel, Run, Rise Slope and Angle. See Also <u>DRG</u> key.

The **1/X** Reciprocal key divides the displayed value of the Calculator X into 1. The **SQR** key calculates the Square Root of the displayed value. See also  $\underline{X^2}$  key. The **X**<sup>2</sup> key Squares (X**x**X) the displayed value. See also **SQR** key.

The **Standard Numeric Keys** input calculator digits 0 - 9. See also <u>Extended Numeric</u> <u>Keys</u>.

The **Decimal Point** key allows for inputting decimals of feet. This key is deactivated when the calculator is in the <u>FIS</u> mode.

The Operator keys perform the various arithmetic functions ( $+, -, \times, \div, =, \pm$ ).

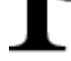

The key displays the value of Pi truncated to 11 digits (3.14159265359). This value can and will be further truncated based on the setting of the decimal accuracy. See **Options menu** for the setting of caluclator accuracys.

The **Cancel Key** cancels all pending Calculator operations and sets the calculator displays to zero. Clicking this key twice in succession will clear the values that were stored by using <u>BEV</u>, <u>RUN</u>, <u>RIS</u> or <u>SLP</u> keys. See also <u>Cancel Entry</u> Key.

The **Cancel Entry Key** cancels numeric entries and sets the calculator displays to zero. See also <u>Cancel</u> Key.

The **Enter Exponent Key** raises the value of the main calculator display to power where

is the value enter after the **EE** key is pressed. This key is disabled in the <u>FIS</u> mode.

Shows the active state of the NumLock key. The NumLocks must be on to use the <u>Keyboard</u><u>Interface</u>.

# Display #1

- In <u>FIS</u> mode displays Feet and Inches in decimal format
- In <u>DEC</u> mode displays feet in decimal format.
- In <u>MET</u> mode displays Meters in decimal format.
- This is the active input display in the DEC & MET modes.

• When a <u>Trig</u> function key is pressed the calculator displays the Angle in decimal, (Arc)sine, (Arc)cosine & (Arc)tangent information in display area number one.

• This display will also alternate Trigonometric information based on which option button is selected.

See Degrees, Radians, or Grads.

• When a <u>BEV</u>, <u>RUN</u>, <u>RIS</u> or <u>SLP</u> key is pressed the calculator displays Bevel, Run, Rise and Slope information in both display areas.

Display Blocks

Display blocks' 1-1 & 2-1 are limited to 26 characters, Display area #2 is limited to 31 characters. Upon occasion, when working with very large numbers, you may receive a **display overflow** message. If this occurs you can view the value by forcing it to the main display. This can be achieved by switching Calculator modes or when dealing with Bevel, Run, Rise, Slop functions, by clicking the RCL key in conjuction with the desired function key.

# Display #2

- In <u>FIS</u> mode displays Feet, Inches & 16ths format i.e. 12' 4 13/16".
- In <u>DEC</u> mode displays Feet, Inches 16ths & decimal of inches formats.
- In <u>MET</u> mode displays Feet, Inches 16ths & millimeters.
- This is the active input display in the FIS mode.

 When a <u>Trig</u> function key is pressed the calculator displays Radians, Grads and Degrees Minutes Seconds (45° · 15' · 13") data in display area number two.

 When a <u>BEV</u>, <u>RUN</u>, <u>RIS</u> or <u>SLP</u> key is pressed the calculator displays Bevel, Run, Rise and Slope information in both display areas.

 This display area can be deactivated/hidden from view (See <u>Options</u>) in the DEC and MET modes. If deactivated, it will automatically reactivate when switching to the FIS mode or when using the BEV, RUN, RIS and SLP functions.

#### Display Blocks

Display blocks' 1-1 & 2-1 are limited to 26 characters, Display area #2 is limited to 31 characters. Upon occasion, when working with very large numbers, you may receive a **display overflow** message. If this occurs you can view the value by forcing it to the main display. This can be achieved by switching Calculator modes or when dealing with Bevel, Run, Rise, Slop functions, by clicking the RCL key in conjuction with the desired function key.

#### **WEIGHTS**

Avoirdupois weight - abv. (avdp.) An English and American system of weights in which:

ton = 2000 pounds poun = 16 ounces d ounc = 16 drams e

**Apothecaries' weight** - abv. (apoth.) System of weight used chiefly by Pharmacists in which:

scrupl = 20 grains e dram = 3 scruples ounce = 8 drams pound = 12 ounces

Troy weight - Systems weights for gold, silver, gem, etc... in which:

| Pennyweig | = 24 grains       |
|-----------|-------------------|
| ht        |                   |
| ounce     | = 20 pennyweights |
| pound     | = 12 Ounces       |
| pound     | = 480 grams       |

#### **MEASURES**

**Apothecaries' measure -** abv. (apoth.) System of measures used chiefly by Pharmacists in which:

| fluid  | = 60 minims       |
|--------|-------------------|
| dram   |                   |
| fluid  | = 8 fluid drams   |
| ounce  |                   |
| pint   | = 16 fluid ounces |
| gallon | = 8 pints         |

# **Common Conversion Abbreviations**

IST. - International Steam Table
Int. - International measurement
Brit. - British measurement
US. - United States measurement
MKS - Meters, Kilograms, Seconds
CGS - Centimeters, Grams, Seconds
SI - International System of Units

# Length and Distance

**Statue mile** - A unit of linear measure used in the U.S. and Great Britian, equal to about 5,280 feet

**Nautical mile** - A unit of linear measure for ships and aircraft, equal to 6,076 feet. Also, called the geographical mile.

## **Time Defintions**

**Calender year** - The conventional calendar year of 365 days can be used in rough calculations only; the modern calendar is based on the Gregorian year of 365.2425 mean solar days, the value chosen by Pope Gregory XIII in 1582. This value requires that a leap-year day be introduced every four years as February 29, except that centennial years (1900, 2000, etc...) are leap years only when divisible by 400. The remaining difference between the Gregorian year (See tropical year below) and the tropical year introduces an error of 1 day in 3300 years.

**Sidereal year** - The sidereal year is the interval in which the earth completes one revolution in its orbit around the sun measured with respect to the fixed stars.

**Tropical year** - The tropical year is the interval between successive vernal equinoxes and has been defined by the International Astronomical Union for noon of January 1, 1900 as 31,556,925.9747 seconds = 365.24219879 mean solar days. The tropical year decreases by approximately 5.3 milliseconds per year.

**Lunar month** - The interval from one new moon to the next, equal to about 29.5 days. **Lunar year** - A period of 12 lunar months.

**Mean sun** - A fictitious sun used for time keeping that moves uniformly along the celestial equator and maintains constant rate of apparent motion.

**Mean solar time** - Time that is based on the motion of the mean sun and that has the mean solar second as its unit -- called also *mean time*.

#### Conversion Master Engineering Calculator Version 2.01 RegistrationForm/Invoice

**Ordering by check:** To order by check send this order form and a check to:

Rog er Mos eby 118 02 E. 79th St. Ν. Ow ass 0, ΟK. 740 55

WSA

**Credit Card Ordering:** Available through CompuServe's Software Registration Service: enter GO SWREG at the ! prompt and follow the menus. Registration id 2174

Presently working on other avenues of Credit Card Ordering.

**Site licenses:** A site license for Conversion Master entitles an organization to receive one copy of the distribution package and duplicate the distribution disk for the specified number of copies.

Please check one: 5.25" Disk \_\_\_\_\_ 3.5" Disk \_\_\_\_\_

| Prices guaranteed through August, 1994.<br>All amounts in U.S. dollars<br>Conversion Master single copy: quantity<br>Site license for up to 9 copies: \$261.00<br>Site license for up to 25 copies: \$625.00<br>(more than 25 copies are negotiable) | _ @ \$ 33.00 ea. =<br>=<br>= |
|----------------------------------------------------------------------------------------------------|------------------------------|
| Shipping and Handling:                                                                                                    |                              |
| □ United States                                                                                                    | \$3.00                       |
| 🗆 Canadian                                                                                                    | \$3.50                       |
| □ Overseas                                                                                                    | \$5.00                       |
| Oklahoma residents add 7.50% sales tax                                                                                                    | +                            |
|                                                                                                    | Total payment                |
| Name:                                                                                                    | Date:                        |
| Company:                                                                                                    |                              |
| Address:                                                                                                    |                              |
| City, State, Zip:                                                                                                    |                              |

 Country:
 \_\_\_\_\_\_

 Day Phone:
 \_\_\_\_\_\_

 Electronic Mail address:
 \_\_\_\_\_\_\_

How did you hear about Conversion Master?

Comments:

#### **Index to Calculator Examples**

All examples assume default accuracy settings

#### **Basic Examples:**

- FIS key Entry
- Multiplication by Whole Numbers
- Multiplication by FIS Number
- Division by Whole Numbers in FIS mode
- Division by FIS Number
- Calculating Concrete Slabs
- Calculating Concrete Footings
- Calculating Stair Risers

Using Conversion Tables:

- Cylinder volumes in cubic feet & gallons
- Using volumes to calculate cylinder lengths
- Volume of a cone

Solving Oblique Triangles:

- Example # 1
- Example # 2
- Example # 3

#### Solving Right Triangles:

- Example # 1 (Using BEV & RUN keys)
- Example # 2 (Using RIS & SLP keys)
- Example # 3 (Using RIS key with angle)
- <u>Example # 4</u> (Solving in Meter Mode converting to FIS)
- Example # 5 (Calculating Roof Rise & Slope)

Calculating Circular Segments:

Example # 1

**Combination Triangles:** 

Example # 1

#### **FIS KEY ENTRY**

To enter 14' - 11 15/16". 14 feet, 11 and 15/16 inches.

| KEYS PRESSED         | DISPLAY RESULT  | DISPLAY AREA | <u>REMARKS</u> |  |
|----------------------|-----------------|--------------|----------------|--|
| $1 \ 4 \ 11 \ 15$    | 14' - 11 15/16" | # 2          | *              |  |
| To enter 11 /12/16". |                 |              |                |  |

11 and 12/16 Inches.

| KEYS PRESSED | DISPLAY RESULT | DISPLAY AREA | <b>REMARKS</b>      |
|--------------|----------------|--------------|---------------------|
| <u>11</u> 12 | 11 12/16"      | # 2          | 3/4 = 12 Sixteenths |

To enter 11 /12/16". 11 and 12/16 Inches.

| KEYS PRESSED     |    | DISPLAY RESULT | DISPLAY AREA | <u>REMARKS</u>      |
|------------------|----|----------------|--------------|---------------------|
| <u>FIS</u><br>11 | 12 | 11 12/16"      | # 2          | 3/4 = 12 Sixteenths |
|                  |    |                |              |                     |

To enter 17' - 0".

| KEYS PRESSED          | DISPLAY RESULT | DISPLAY AREA | <u>REMARKS</u>                                 |
|-----------------------|----------------|--------------|------------------------------------------------|
| <u>FIS</u><br>1 7 0 0 | 17' - 0"       | # 2          | Press 0 twice to shift 17 to the feet position |

\*Notes:

• Use single key entries to enter Inches and Sixteenths.

If you had entered the digits 1 & 5 for 15/16 you would have entered 1 inch and

5/16.

## **MULTIPLICATION BY WHOLE NUMBERS**

What is the total linear length of 18 spaces equally spaced 4' - 7 7/8" apart?

| <u>KE</u> | <u>Ys f</u> | PRES | <u>SSED</u> | DISPLAY RESULT | DISPLAY AREA | <u>REMARKS</u>           |
|-----------|-------------|------|-------------|----------------|--------------|--------------------------|
| 4<br>Y    | 7           | 14   |             | 4' - 7 14/16"  | # 2          | 14/16" = 7/8"            |
| 1         | 8           | 0    | 0           | 18' - 0"       | # 2          | 18 as a whole            |
| =         |             |      |             | 83' 9 12/16"   | # 2          | length = 83' - 9<br>3/4" |

# **MULTIPLICATION BY (FIS) NUMBERS**

What is the square footage of a room that is 12' - 7 5/8" by 14' - 10 3/8".

| KEYS PRESSED  | DISPLAY RESULT | DISPLAY AREA | <u>REMARKS</u>         |
|---------------|----------------|--------------|------------------------|
| 1 2 7 10<br>X | 12' - 7 10/16" | # 2          |                        |
| 14 10 6       | 14' - 10 6/16" | # 2          |                        |
| =             | 187.820204     | # 1          | Total area in<br>(ft²) |

## **DIVISION BY WHOLE NUMBERS**

If you have a length L = 64' - 0" and you want 15 equal spaces. How far are the spaces apart (S = ?) and is there a remainder?

| KEYS PRESSED    |   | <u>SSED</u> | DISPLAY RESULT | DISPLAY AREA        | <b>REMARKS</b> |                          |
|-----------------|---|-------------|----------------|---------------------|----------------|--------------------------|
| 6<br>/          | 4 | 0           | 0              | 64' - 0"            | # 2            | 'L'                      |
| ,<br>1          | 5 | 0           | 0              | 15' - 0"            | # 2            | 15 as a whole<br>number  |
| =<br><u>REI</u> | M |             |                | 4'-3 3/16"<br>3/16" | # 2<br># 1     | ' S '<br>3/16" Remainder |

• See also, **<u>Calculating stair risers example</u>** for further explanation of the **REM** key

# **DIVISION BY (FIS) NUMBERS**

You have added up a linear wall length of 178' - 10" and you want to calculate how many 2 x 4 studs it will take to build the wall on 16" centers.

| KEYS PRESSED |        |   | <u>SSED</u> | DISPLAY RESULT          | DISPLAY AREA | <u>REMARKS</u>                             |
|--------------|--------|---|-------------|-------------------------|--------------|--------------------------------------------|
| 1            | 7<br>0 | 8 | 10          | 178' - 10"              | # 2          |                                            |
| /<br>1<br>=  | 4      | 0 |             | 1' - 4"<br>134.12500033 | # 2<br># 1   | 1' - 4" = 16"<br>134.125 studs<br>required |

#### **CALCULATING STAIR RISERS**

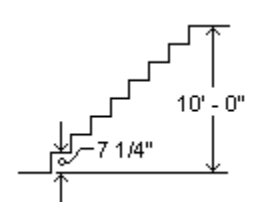

The overall height of the stairs is 10' - 0". You want each stair riser to be 7 1/4" in height. How many risers are there?

| KEYS PRESSED          | DISPLAY RESULT       | DISPLAY AREA | <u>REMARKS</u>                                       |
|-----------------------|----------------------|--------------|------------------------------------------------------|
| <u>FIS</u><br>1 0 0 0 | 10' - 0"             | # 2          | Overall height of stairs                             |
| <u>STO</u> 1<br>/     | 10' - 0"<br>10' - 0" | # 2<br># 2   | Store height of stairs                               |
| 7 4                   | 7 4/16"              | # 2          | Desired height of risers                             |
| =                     | 16.55172405          | #1           | Number of risers<br>required                         |
| <u>RCL</u> 1          | 10' - 0"             | # 2          | Recall height of stairs                              |
| /                     | 10' - 0"             | # 2          | -                                                    |
| 1 7 0 0               | 17                   | # 1          | Number of risers<br>rounded                          |
|                       |                      |              | 17 entered as whole #                                |
| =                     | 7 1/16"              | # 2          | Height of each riser<br>See *Note 1                  |
| <u>REM</u>            | -1/16"               | # 1-1        | The neg. 1/16 indicates<br>an overage See *Note<br>2 |

Notes:

1) After doing FIS division note the status of the REM key. It will be highlighted in red if an overage or a remainder has occurred. In this case, an overage.

2) The <u>REM</u> key informed us that an overage occurred since  $7 \frac{1}{16}$ " X 17 = 10' - 0  $\frac{1}{16}$ ", hence an overage of  $\frac{1}{16}$ ".

3) Suppose you had desired risers of 7 11/16" each over a span of 9' - 0" you would have needed 14 risers. Dividing 14 into 9' - 0" would have produced a remainder of 3/8" since 7 11/16" X 14 = 8' - 11 5/8".

#### CALCULATING CUBIC YARDS EXAMPLE # 1

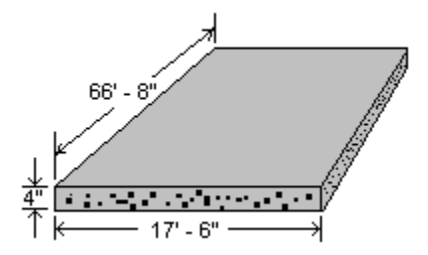

How may cubic yards of concrete are in a slab 17' - 6" Wide, 66' - 8" Long and 4" Thick? There are 27 cubic feet in a cubic yard.

| <u>KEYS PRESSED</u> |   | <u>SSED</u> | DISPLAY RESULT DISPLAY AREA |              | <u>REMARKS</u> |                          |
|---------------------|---|-------------|-----------------------------|--------------|----------------|--------------------------|
| <u>FIS</u>          | _ |             |                             |              |                |                          |
| 1                   | 7 | 6           | 0                           | 17' - 6"     | # 2            | Width                    |
| Х                   |   |             |                             | 17' - 6"     |                |                          |
| 6                   | 6 | 8           | 0                           | 66' - 8"     | # 2            | Length                   |
| Х                   |   |             |                             | 1166'- 8"    | # 2            | -                        |
| 4                   | 0 |             |                             | 4"           | # 2            | Thickness                |
| =                   |   |             |                             | 388.88888502 | #1             | Cubic feet               |
| 1                   |   |             |                             | 388.88888502 | #1             |                          |
| DE                  | С |             |                             | 388.88888502 | #1             | change mode              |
| 2                   | 7 |             |                             | 27           | #1             | *See Note below          |
| =                   |   |             |                             | 14.40329204  | #1             | Total cubic yards needed |

#### Note:

There are 27 cubic feet in a cubic yard. Although this value was keyed in, it is simpler to let the Conversion Master remember your conversion constants for you. Conversion constants can be retained through the use conversion tables and called up at any point in time by Selecting Options and then Perform Conversion from the menu. Many commonly used conversions come with the Conversion Master, including this one.

#### CALCULATING CUBIC YARDS EXAMPLE # 2

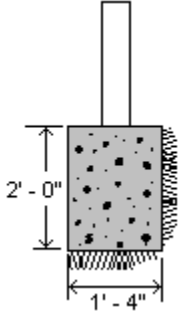

You have 175 linear feet of concrete footing to pour. How may cubic yards of concrete are needed for this footing? There are 27 cubic feet in a cubic yard.

| KEYS PRESSED        | DISPLAY RESULT | DISPLAY AREA | <u>REMARKS</u>           |
|---------------------|----------------|--------------|--------------------------|
| <u>FIS</u><br>2 0 0 | 2' _ 0"        | # 2          | Height                   |
| 2 0 0<br>X          | 2' - 0"        | # 2          | height                   |
| 1 4 0               | 1' - 4"        | # 2          | Width                    |
| Х                   | 2'- 8"         | # 2          |                          |
| 1 7 5 0             | 175' - 0"      | # 2          | Linear feet              |
| 0                   | 166 6666655    | # 1          | Cubic foot               |
| /                   | 466.6666655    | # 1          | Cubic leer               |
| ,<br><u>DEC</u>     | 466.6666655    | # 1          | change mode              |
| 27                  | 27             | #1           | *See Note Below          |
| =                   | 17.28395057    | #1           | Total cubic yards needed |
|                     |                |              |                          |

Note:

There are 27 cubic feet in a cubic yard. Although this value was keyed in, it is simpler to let the Conversion Master remember your conversion constants for you. Conversion constants can be retained through the use of conversion tables and called up at any point in time by Selecting Options and then Perform Conversion from the menu. Many commonly used conversions come with the Conversion Master, including this one.

#### CALCULATING THE VOLUME OF A CYLINDER

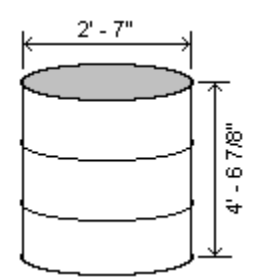

#### **Formulas:**

æ

How many gallons of water will this barrel hold?

| KEYS PRESSED | DISPLAY RESULT | DISPLAY AREA      | <b>REMARKS</b>      |
|--------------|----------------|-------------------|---------------------|
| <u>FIS</u>   |                |                   |                     |
| 270          | 2' - 7"        | # 2               | Diameter            |
| /            | 2' - 7"        | # 2               |                     |
| <u>DEC</u>   | 2' - 7"        | # 1               |                     |
| 2            | 2              | # 1               |                     |
| =            | 1.29166666     | # 1               | Radius              |
| <u>X²</u>    | 1.66840276     | #1                | Radius<br>squared   |
| Х            | 1.66840276     | # 1               | 040.0.00            |
| _            | 3.14159265     | # 1               |                     |
|              |                |                   |                     |
| х            | 5.24144185     | # 1               | Area of<br>bottom   |
| FIS          | 5.24144185     | #1                | Area of             |
|              |                |                   | bottom              |
| Х            | 5.24144185     | #1                | Area of             |
| 1 6 11       | <u> </u>       | # 0               | Height of           |
| - U 1-       | + 014/10       | <i>π</i> <b>∠</b> | harrol              |
| =            | 23.96867681    | #1                | Total cubic<br>feet |

The <u>Conversion Table category</u> Volume and Capacity must be loaded before converting to gallons. From the calculator menu select <u>Options</u> > Perform Conversion. From the Conversion dialog select action to perform: **Cubic feet to Gallons (U.S., liq.).** The result (179.29815427) will appear in the **Conversion Resultant** display. The resultant can be transferred to the calculator by use of the **Resultant To Display** button if desired.

**Answer:** The barrel will hold 179 gallons of water

#### USING VOLUMES TO CALCULATE CYLINDER LENGTHS

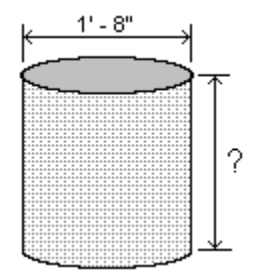

#### Formulas:

0

A fuel tank is needed that will hold 55 gallons of diesel fuel. This fuel tank is to be made out of a cylinder 1' - 8" in diameter. What is the length in feet of fuel tank?

| <u>KE</u> | <u>YS PRESSED</u> | DISPLAY RESULT | DISPLAY AREA | <b>REMARKS</b> |
|-----------|-------------------|----------------|--------------|----------------|
| <u>DE</u> | <u>C</u>          |                |              |                |
| 5         | 5                 | 55             | # 1          | Gallons        |

Next, the <u>Conversion Table category</u> Volume and Capacity must be loaded before converting gallons to cubic feet. From the calculator menu select <u>Options</u> > Perform Conversion. From the Conversion dialog select action to perform: **Gallons (U.S., liq.) to Cubic feet.** The result (7.35224052) will appear in the Conversion Resultant display. Copy this result to the Clipboard by selecting Edit > Copy Conversion Resultant.

| FIS                    |              |     |                       |
|------------------------|--------------|-----|-----------------------|
| 1 8 0                  | 1' - 8"      | # 2 | Diameter              |
| /                      | 1' - 8"      | # 2 |                       |
| DEC                    | 1.66666667   | #1  |                       |
| 2                      | 2            | #1  |                       |
| =                      | .83333333    | #1  | Radius                |
| X <sup>2</sup>         | .6944444     | #1  | Radius squared        |
| X                      | .6944444     | #1  | ·                     |
| -                      | 3.14159265   | #1  |                       |
|                        |              |     |                       |
| =                      | 2.18166155   | #1  | Area of bottom        |
| <u>STO</u> 1           | 2.18166155   | #1  | Store Area            |
| Menu <b>Edit Paste</b> | 7.35243052   | #1  | Paste volume in cu/ft |
| /                      | 7.35243052   | #1  | Volume in cu/ft       |
| <u>RCL</u> 1           | 2.18166155   | #1  | Area of bottom        |
| =                      | 3.37010593   | #1  |                       |
| <u>FIS</u>             | 3' - 4 7/16" | # 2 | Length of cylinder    |
|                        |              |     |                       |

**Answer:** The cylinder will need to be 3' - 4 7/16" in length

#### FINDING THE VOLUME OF A CONE

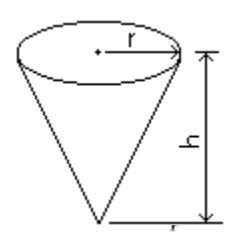

Formula:

Given: r = 2 7/8" h = 8"

> Find the Volume V: in Ounces of U.S. liquid in Cubic inches in Milliliters

Load <u>Conversion Table category</u> Volume and Capacity from the menu to solve this problem. Next, select perform conversions button. From the Conversion dialog select action to perform: **Cubic feet to Ounces (U.S., liq.).** 

| KEYS PRESSED    | DISPLAY RESULT      | DISPLAY AREA | <u>REMARKS</u>                   |
|-----------------|---------------------|--------------|----------------------------------|
|                 | 3.14159265          | #1           |                                  |
|                 |                     |              |                                  |
| X               | 3.14159265          | # 1          |                                  |
| $\frac{2}{X^2}$ | 2 7/8"<br>.05740017 | # 2<br># 1   | Area of the top of the cone cone |
| Х               | .05740017           | # 1          |                                  |
| 8 0             | 8"                  | # 2          | Height of the cone               |
| =               | .12021864           | # 1          | -                                |
| /               | .12021864           | # 1          |                                  |
| <u>DEC</u>      | .12021864           | # 1          |                                  |
| 3               | 3                   | # 1          |                                  |
| =               | .04007288           | #1           | Volume in cubic feet             |
|                 |                     |              |                                  |

The result (38.37004267) will appear in the **Conversion Resultant Display** of the Conversion dialog. Press Resultant to Display button to place this conversion in the calculator main display area.

| 38.37004267 | # 1 | Volume in Ounces of |
|-------------|-----|---------------------|
|             |     | U.S.,liq.           |

Next, select action to perform: **Ounces (U.S., fluid) to Cubic inches.** The result (69.24593638) will appear in the **Conversion Resultant Display** of the Conversion dialog. Press Resultant to Display button to place this conversion in the calculator main display area.

#1 Volume in cubic 69.24593638

inches

Next, select action to perform: **Cubic inches to Milliliters.** The result (1134.7375912) will appear in the **Conversion Resultant Display** of the Conversion dialog. Press Resultant to Display button to place this conversion in the calculator main display area.

1134.7375912 #1 Volume in milliliters

## SOLVING OBLIQUE TRIANGLES EXAMPLE # 1

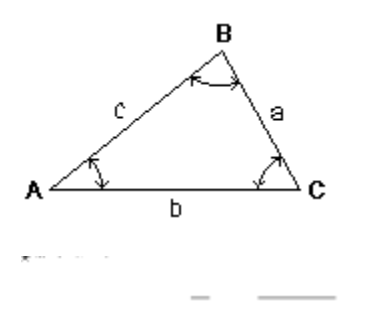

Given: a = 9' - 4 7/8"b = 20' - 11 1/4"c = 22" - 11 7/16" Find angle  ${f A}$ 

| KEYS PRESSED   | DISPLAY RESULT  | DISPLAY AREA | <b>REMARKS</b>            |
|----------------|-----------------|--------------|---------------------------|
| <u>FIS</u>     | 0               | # 2          |                           |
| 9 4 14         | 9' - 4 14/16"   | # 2          | а                         |
| +              | 9' - 4 14/16"   | # 2          |                           |
| 2 0 11 4       | 20' - 11 4/16"  | # 2          | b                         |
| +              | 30' -4 2/16"    | # 2          |                           |
| 2 2 11 7       | 22' - 11 7/16"  | # 2          | С                         |
| =              | 53' - 3 9/16"   | # 2          |                           |
| /              | 53' - 3 9/16"   | # 2          |                           |
| DEC            | 53.296875       | # 1          |                           |
| 2              | 2               | # 1          |                           |
| =              | 26.648437       | # 1          | <b>S</b> (solution)       |
| <u>STO</u> 1   | 26.648437       | # 1          |                           |
| X <sup>2</sup> | 710.13922       | # 1          | <b>S</b> <sup>2</sup>     |
| -              | 710.13922       | # 1          |                           |
| <u>RCL</u> 1   | 26.648437       | #1           |                           |
| Х              | 26.648437       | # 1          |                           |
| FIS            | 26' - 7 13/16"  | # 2          | S                         |
| 9 4 14         | 9' - 4 14/16"   | # 2          | а                         |
| =              | 459' - 5 12/16" | # 2          |                           |
| /              | 459' - 5 12/16" | # 2          |                           |
| 2 0 11 4       | 20' - 11 4/16"  | # 2          | b                         |
| /              | 21' - 11 5/16"  | # 2          |                           |
| 2 2 11 7       | 22' - 11 7/16"  | # 2          | С                         |
| DEC            | 22.953124       | # 1          |                           |
| =              | .9560871        | # 1          |                           |
| <u>SQR</u>     | .9777970        | # 1          |                           |
| INV COS        | 12.09621        | #1           |                           |
| X 2 =          | 24.192432       | #1           | Angle <b>a</b> in degrees |
| COS            | 24°·12'·33"     | # 2          | Deg.·Min.·Sec.            |

## SOLVING OBLIQUE TRIANGLES EXAMPLE # 2

Formula:

Given: b = 20' - 11 1/4''c = 22' - 11 7/16''

-----

| A = 30°      |                |              |                |
|--------------|----------------|--------------|----------------|
| KEYS PRESSED | DISPLAY RESULT | DISPLAY AREA | <b>REMARKS</b> |
| FIS          | 0              | # 2          |                |
| 2 0 11 4     | 20' - 11 4/16" | # 2          | h              |

| FIS        |          |    |   | 0              | # 2 |   |
|------------|----------|----|---|----------------|-----|---|
| 2          | 0        | 11 | 4 | 20' - 11 4/16" | # 2 | b |
| X²         |          |    |   | 438.37890      | # 1 |   |
| +          |          |    |   | 438.37890      | # 1 |   |
| 2          | 2        | 11 | 7 | 22' - 11 7/16" | # 2 | С |
| X²         |          |    |   | 526.84594      | # 1 |   |
| -          |          |    |   | 965.22484      | # 1 |   |
| DE         | <u>C</u> |    |   | 965.22484      | # 1 |   |
| 2          |          |    |   | 2              | # 1 |   |
| Х          |          |    |   | 2              | # 1 |   |
| <u>FIS</u> |          |    |   | 2              | # 1 |   |
| 2          | 0        | 11 | 4 | 20' - 11 4/16" | # 2 | b |
| Х          |          |    |   | 41' - 10 8/16  | # 2 |   |
| 2          | 2        | 11 | 7 | 22' - 11 7/16" | # 2 | С |
| Х          |          |    |   | 961.1621       | # 1 |   |
| DE         | <u>C</u> |    |   | 961.1621       | # 1 | Α |
| 3          | 0        |    |   | 30             | # 1 |   |
| <u>CO</u>  | <u>S</u> |    |   | .8660254       | # 1 |   |
| =          |          |    |   | 132.83402      | # 1 |   |
| <u>SQ</u>  | <u>R</u> |    |   | 11.525364      | # 1 |   |
| <u>FIS</u> |          |    |   | 11' - 6 5/16"  | # 1 | а |

## SOLVING OBLIQUE TRIANGLES EXAMPLE # 3

Formula:

Given: a = 9' - 4.7/8''

\* . .

| $A = 40^{\circ}$ |
|------------------|
| B = 80°          |

\_\_\_\_\_

| <u>KEYS PRESSED</u> | DISPLAY RESULT | DISPLAY AREA | <u>REMARKS</u> |
|---------------------|----------------|--------------|----------------|
| <u>FIS</u>          | 0              | # 2          |                |
| 9 4 14              | 9' - 4 14/16"  | # 2          | а              |
| /                   | 9' - 4 14/16"  | # 2          |                |
| DEC                 | 9.4062499      | #1           |                |
| 4 0                 | 40             | #1           | Angle <b>A</b> |
| SIN                 | .6427875       | #1           | 5              |
| X                   | 14.633527      | #1           |                |
| 8 0                 | 80             | #1           | Angle <b>B</b> |
| SIN                 | .9848077       | #1           | •              |
| =                   | 14.411211      | #1           |                |
| <u>FIS</u>          | 14' - 4 15/16" | # 2          | b              |

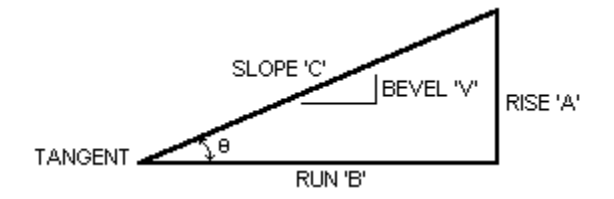

Given: A = 4' - 8 7/16", C = 11' - 5 3/16" Find: Bevel 'V' Run 'A' Convert Tangent to Degrees, Minutes & Seconds

| <u>KEY</u><br>FIS    | <u>s pf</u> | RESS      | ED | DISPLAY                                                      | RESULT                                                          | DISPLAY                               | AREA | <u>REMARKS</u>                                                                                                    |
|----------------------|-------------|-----------|----|--------------------------------------------------------------|-----------------------------------------------------------------|---------------------------------------|------|----------------------------------------------------------------------------------------------------|
| 4<br><u>RIS</u><br>1 | 8           | 7<br>5    | 3  | 4' - 8 7/16<br>4' - 8 7/16<br>11' - 5 3/1                    | 5"<br>5"<br>16"                                                 | # 2<br># 2<br># 2                     |      | Rise<br>Rise entered<br>Slope                                                                                     |
| <u>SLP</u>           | -           | 5         |    | Slope = 1<br>Slope = 1<br>Run = 10<br>Bevel = 5<br>Rise = 4' | 1' - 5 3/16"<br>1.43229167<br>- 5 1/16"<br>7/16"<br>- 8 7/16"   | # 2<br># 1<br># 1-1<br># 1-2<br># 2-1 |      | Slope entered<br>Slope in Dec. of feet<br>Run result <b>'A'</b><br>Bevel result <b>'V'</b><br>Rise previous entry |
| <u>INV</u>           | <u>B</u>    | <u>EV</u> |    | Bevel = .4<br>Run = 10<br>Rise = 4'<br>Slope = 1<br>Angle    | 45135243<br>5 1/16"<br>- 8 7/16"<br>1' - 5 3/16"<br>24°·17'·32" | # 1<br># 1-1<br># 1-2<br># 2-1<br># 2 |      | Bevel result in dec. ft.<br>Run result<br>Rise previous entry<br>Slope previous entry<br>Angle result             |

Given: V = 6 15/16", B = 21' - 11 15/16" Find: Slope 'C' Rise 'A'

**KEYS PRESSED DISPLAY RESULT** DISPLAY AREA **REMARKS** <u>FIS</u> # 2 6 15 6 15/16" Bevel <u>BEV</u> 6 15/16" #2 Bevel entered 2 1 11 15 21' - 11 15/16" #2 Run Run = 21' - 11 15/16" Run entered <u>RUN</u> #2 Run = 21.99479167 #1 Run in Dec. of feet Rise = 12' - 8 9/16" # 1-1 Rise result 'A' Bevel = 6 15/16" # 1-2 Bevel previous entry Slope = 25' - 4 7/8" # 2-1 Slope result 'C'

# -**T**

| Given: | A = 12' 11 3 | /4",         |         | = 30°           |     |
|--------|--------------|--------------|---------|-----------------|-----|
| Find:  | Bevel 'V',   | Run 'B'      | and     | Slope 'C'       |     |
|        | Change A     | = 10' - 6" F | Recalcu | late Run and Sl | ope |

| KEYS PRESSED      | DISPLAY RESULT                                                                                                | DISPLAY AREA                          | <u>REMARKS</u>                                                                                                    |
|-------------------|----------------------------------------------------------------------------------------------------|---------------------------------------|----------------------------------------------------------------------------------------------------|
| <u>DEC</u><br>3 0 | 30                                                                                                    | #1                                    | -1                                                                                                    |
|                   |                                                                                                    |                                       |                                                                                                    |
| TAN               | .57735027                                                                                                    | # 1                                   | Angle<br>Bevel ' <b>V</b> ' Result<br>Bevel/Tangent of 30°                                                                   |
| BEV               | .57735027<br>6.92820324"                                                                                      | # 1<br># 2                            | Bevel entered<br>Bevel in dec. of inches                                                                                     |
| <u>FIS</u>        | .57735027<br>6 15/16"                                                                                         | # 2                                   | Bevel previous entry<br>Bevel inches & 16ths                                                                                 |
| 1 2 11 12         | 12' - 11 12/16"<br>12.97916667                                                                                | # 2<br># 1                            | Rise<br>Rise in dec. of feet                                                                                                 |
| <u>RIS</u>        | Rise = 12.97916667<br>Run = 22' - 5 3/4"<br>Bevel = 6 15/16"<br>Rise = 12' - 8 9/16"<br>Slope = 25' - 11 1/2" | # 1<br># 1-1<br># 1-2<br># 2<br># 2-1 | Rise in dec. of feet<br>Run result ' <b>B'</b><br>Bevel previous entry<br>Rise entered<br>Slope result ' <b>C'</b>           |
| 1 0 6 0           | 10' - 6"<br>10.5                                                                                              | # 2<br># 1                            | New Rise                                                                                                    |
| <u>RIS</u>        | Rise = $10.5$<br>Run = $18' - 2 1/4"$<br>Bevel = $6 15/16"$<br>Rise = $10' - 6"$<br>Slope = $21' - 0"$        | # 1<br># 1-1<br># 1-2<br># 2<br># 2-1 | Rise in dec. of feet<br>Run new result <b>'B'</b><br>Bevel previous entry<br>New Rise entered<br>Slope new result <b>'C'</b> |

Given:

Find:

Run 'B' = 5.333 meters, Rise = 'A' = 3.667 meters Bevel 'V', and Slope 'C' Rise 'A' when Run 'B' = 1.750 meters Find:

Convert all values to FIS

| KEYS PRESSED   | DISPLAY RESULT                                                                                           | DISPLAY AREA                          | <u>REMARKS</u><br>Change to Meter mode                                    |  |
|----------------|----------------------------------------------------------------------------------------------------|---------------------------------------|---------------------------------------------------------------------------|--|
| 5.333          | 5.333                                                                                                    | # 1                                   | Run in Meters                                                             |  |
|                | 5333                                                                                                    | # 2                                   | Run in millimeters                                                        |  |
| RUN            | 5.333<br>5333                                                                                            | # 1<br># 2                            | Run entered                                                               |  |
| 3.667          | 3.667                                                                                                    | # 1                                   | Rise in Meters                                                            |  |
|                | 3667                                                                                                    | # 2                                   | Rise in millimeters                                                       |  |
| <u>RIS</u>     | Rise = 3.667                                                                                             | # 1                                   | Rise entered                                                              |  |
|                | Run = 5.333                                                                                              | # 1-1                                 | Run previous entry                                                        |  |
|                | Bevel = 6876                                                                                             | # 1-2                                 | Bevel result                                                              |  |
|                | Rise = 3667                                                                                              | # 2                                   | Rise in millimeters                                                       |  |
|                | Slope = 6.4721                                                                                           | # 2-1                                 | Slope result                                                              |  |
| <u>RCL BEV</u> | Bevel = .68760548<br>Run = 5.333<br>Rise = 3.667<br>Bevel = 687.60548<br>Slope = 6.4721                  | # 1<br># 1-1<br># 1-2<br># 2<br># 2-1 | View bevel as last input<br>bevel to be retained<br>new run to be entered |  |
| 1.75           | 1.75                                                                                                    | # 1                                   | Run in Meters                                                             |  |
|                | 17500                                                                                                    | # 2                                   | Run in millimeters                                                        |  |
| RUN            | Run = 1.75                                                                                               | # 1                                   | New run entered                                                           |  |
|                | Rise = 1.2033                                                                                            | # 1-1                                 | New rise result                                                           |  |
|                | Bevel = 6876                                                                                             | # 1-2                                 | Bevel previous entry                                                      |  |
|                | Run = 1750                                                                                               | # 2                                   | Run in millimeters                                                        |  |
|                | Slope =2.1238                                                                                            | # 2-1                                 | New slope result                                                          |  |
| <u>FIS</u>     | Run = 5.74146982<br>Rise = 3' - 11 3/8"<br>Bevel = 8 1/4"<br>Run = 5' - 8 14/16"<br>Slope = 6' - 11 5/8" | # 1<br># 1-1<br># 1-2<br># 2<br># 2-1 | Values convert to FIS                                                     |  |
## **SOLVING RIGHT TRIANGLES** EXAMPLE # 5

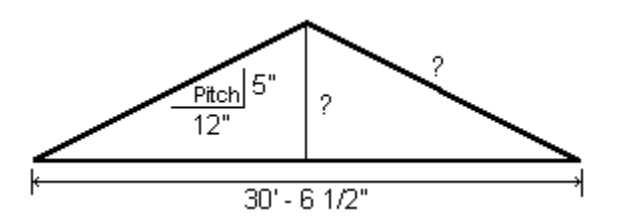

Given:

Half of overall span 15' - 3 1/4" Length of the ridge rafters (Slope) and total Rise and the angle of slope. Find:

| <u>KEYS PRESSED</u><br>FIS | DISPLAY RESULT       | DISPLAY AREA | <b>REMARKS</b>                              |
|----------------------------|----------------------|--------------|---------------------------------------------|
| 5 0                        | 5"                   | # 2          | Bevel\Pitch\<br>Tangent                     |
| BEV                        | 5"                   | # 2          | Bevel entered                               |
| 1 5 3 4                    | 15' - 3 4/16"        | # 2          | Run                                         |
| <u>RUN</u>                 | Run = 15' - 3 4/16"  | # 2          | Run entered                                 |
| INV BEV                    | Bevel = .41666667    | # 1          | Bevel result in                             |
|                            | Run = 15' - 3 1/4"   | # 1-1        | dec. ft.                                    |
|                            | Rise = 6' - 4 3/8"   | # 1-2        | Run previous                                |
|                            | Slope = 16' - 6 1/2" | # 2-1        | entry                                       |
|                            | Angle 22°·37'·12"    | # 2          | Rise result<br>Slope result<br>Angle result |

## COMBINED TRIANGLES EXAMPLE

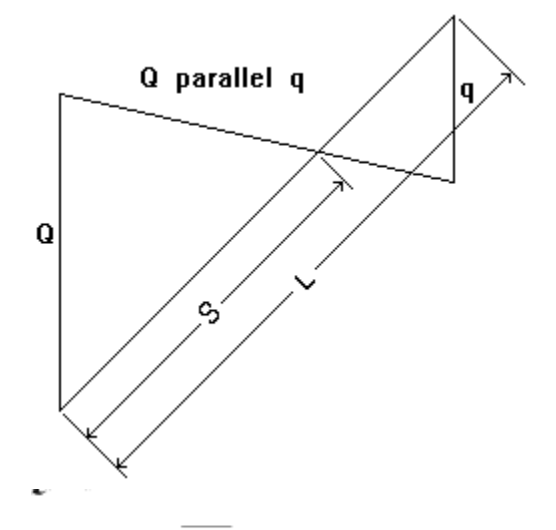

| Given: $Q = 10' - 55/8''$ , | q = 4' - 8 7/16", | L = 11' - 5 3/16" |                |
|-----------------------------|-------------------|-------------------|----------------|
| KEYS PRESSED                | DISPLAY RESULT    | DISPLAY AREA      | <u>REMARKS</u> |
| <u>FIS</u>                  | 0                 | # 2               |                |
| 10 5 10                     | 10' - 5 5/8"      | # 2               | Q              |
| <u>STO</u> 1                | 10' - 5 5/8"      | # 2               |                |
| +                           | 10' - 5 5/8"      | # 2               |                |
| 4 8 7                       | 4' - 8 7/16"      | # 2               | q              |
| =                           | 15' - 2 1/16"     | # 2               | -              |
| <u>STO</u> 2                | 15' - 2 1/16"     | # 2               |                |
| С                           | 0                 | # 2               |                |
| <u>RCL</u> 1                | 10' - 5 5/8"      | # 2               |                |
| /                           | 10' - 5 5/8"      | # 2               |                |
| <u>RCL</u> 2                | 15' - 2 1/16"     | # 2               |                |
| Х                           | 8 4/16"           | # 2               |                |
| 1 1 5 3                     | 11' - 5 3/16"     | # 2               | L              |
| =                           | 7' - 10 11/16"    | # 2               | S              |

## CALCULATING CIRCULAR SEGMENTS EXAMPLE # 1

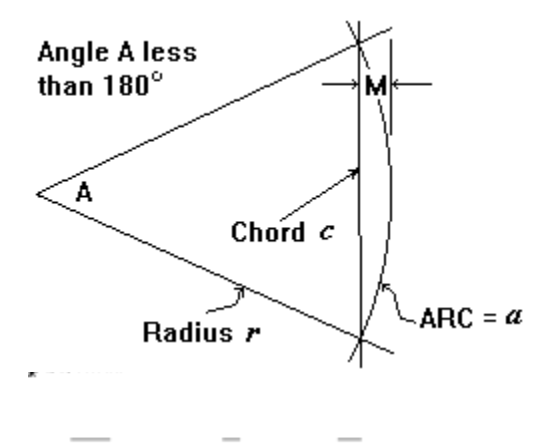

 $r = 11' - 11 \ 15/16', \qquad A = 30^{\circ}$ 

| KEYS PRESSED     | DISPLAY RESULT       | DISPLAY AREA | <b>REMARKS</b> |
|------------------|----------------------|--------------|----------------|
| <u>1 1 11 15</u> | 0<br>11' - 11 15/16" | # 2<br># 2   | RADIUS 'r '    |
| <u>STO</u> 1     | 11' - 11 15/16"      | # 2          |                |
| Х                | 11' - 11 15/16"      | # 2          |                |
|                  | 3.14159265           | # 1          |                |

| X<br><u>DEC</u><br>3 0<br>/<br>1 8 0<br>=<br><u>FIS</u> | 37.68274935<br>37.68274935<br>30<br>1130.48248046<br>180<br>6.28045822<br>6' - 3 6/16" | # 1<br># 1<br># 1<br># 1<br># 1<br># 1<br># 2 | ANGLE ' <b>A</b> '<br>ARC ' <b>a</b> ' = 6' - 3 3/8" |
|---------------------------------------------------------|----------------------------------------------------------------------------------------|-----------------------------------------------|------------------------------------------------------|
| 3 0<br>/<br>2<br>=<br><u>SIN</u><br>X                   | 30<br>30<br>2<br>15<br>.2588189<br>2588189                                             | # 1<br># 1<br># 1<br># 1<br># 1<br># 1        | <b>A</b> ÷ 2                                         |
| RCL 1<br>=<br>X<br>2<br>=<br>FIS                        | 11.99479167<br>3.10448058<br>3.10448058<br>2<br>6.20896116<br>6' - 2 8/16"             | # 1<br># 1<br># 1<br># 1<br># 1<br># 1<br># 2 | RADIUS ' <b>r</b> '<br>CHORD ' <b>c</b> ' = 6' - 2   |
| <u>C</u>                                                | 0                                                                                      | # 2                                           | 8/16"                                                |

| DEC          | 0           | # 2 |                     |
|--------------|-------------|-----|---------------------|
| 1 5          | 15          | #1  | <b>A</b> ÷ 2        |
| COS          | .96592583   | #1  |                     |
| ±            | 96592583    | #1  |                     |
| +            | 96592583    | #1  |                     |
| 1            | 1           | #1  |                     |
| =            | .03407417   | #1  |                     |
| Х            | .03407417   | #1  |                     |
| <u>RCL</u> 1 | 11.99479167 | #1  | RADIUS ' <b>r</b> ' |
| =            | .40871257   | #1  |                     |
| <u>FIS</u>   | 4 14/16"    | # 2 | <b>M</b> = 4 7/8"   |
|              |             |     |                     |

# **Program Overview**

## THE CONVERSION MASTER ENGINEERING CALCULATOR VERSION 2.01

Thank you for purchasing the Conversion Master Engineering Calculator, the most powerful dimensional and conversion calculator you will find for your computer. By far it is the most useful and versatile calculator you can own and at a price that any household can afford. The Conversion Master has a comprehensive help file system loaded with examples, how tos and explanations to get you up to speed quickly on its potential.

The Conversion Master has the ability to work with Meters, Decimals, Feet Inches Sixteenths, Degrees, Radians, Grads, Trig. functions, Bevels, Runs, Rises, Slopes and a multitude of user defined Conversions (self-constructed conversion tables). The Conversion Master comes equipped with over 3200 different conversions ready to access. The Conversion Master can convert between Decimal, Feet-Inches-Sixteenths and Meters at the click of a button!

Dimensional calculations can be performed without the need of charts or tables, thereby increasing accuracy and production. The Conversion Master also gives the user the ability to define his own conversion tables to accomplish almost every conversion imaginable.

The Conversion Master allows access to more information at one time than any other calculator through its use of <u>Dual Displays</u> which can utilize any of its six display blocks. For example, when working with Degrees, the Conversion Master will display Degrees-Minutes-Seconds, Decimal of Degrees, Radians and Grads all concurrently. In the Feet Inches Sixteenths input mode, the Conversion Master will continue giving the input value in Decimal of Feet, Decimal of Inches and Feet Inches Sixteenths in three of its display block areas. When solving right triangles the Conversion Master will simultaneously display the <u>Bevel, Run, Rise, Slope</u> and the angle in Degrees, Minutes and Seconds when any of two values are known.

Although the Conversion Master is designed as a dimensional calculator, it can also be used as a standard calculator. The second display can be hidden from view while working in the Meter and Decimal modes through the options menu. The second display will automatically reactivate when in the Feet Inches Sixteenths mode or when a right triangle is solved.

The Conversion Master has three basic input modes

- Feet-Inches-Sixteenths Mode (<u>FIS</u> key)
- Decimal Mode (<u>DEC</u> key)
- Metric Mode (<u>MET</u> key)

These modes can be switched at any time during or before entering operators or operands.

The Conversion Master has a uniquely designed <u>key pad layout</u> that makes dimensional calculations easy. Unlike a standard calculator the numeric keys are numbered from 0-15. The <u>extended numeric</u> keys (10-15) allow Inches and Sixteenths input with a single keystroke.

The Conversion Master Calculator will be extremely useful to anyone working in the Construction Industry.

#### Contractors - Engineers - Architects - Draftsmen - Detailers - Carpenters - Fitters -Fabricators - Surveyors and anyone linked to the Building and Construction Trades Industry .

The Conversion Master will save you time and money and prevent costly mistakes.

# **Release History**

- First Release (Version 1.0 Beta/Evaluation Copy)
- Second Release (Version 1.1 Beta/Evaluation Copy) Improvements:

Help file enhanced Conversions Categorized Over 2000 conversions added Feet, Inches and Sixteenths display added in MET mode

Third Release (Version 2.0 Beta/Evaluation Copy)

Fixes:

Fixed some minor problems with the help file:

\*Help file was improperly called when the math category radio button was clicked and then the F1 key was pushed.

\*Some of the help file popups were not displayed properly.

Fixed the problem of the Perform Conversions button on the Conversion

Categories dialog. This button sometime would hide itself from view before the Perform Conversions dialog was activated.

Improvements:

Several useful formulas were put on-line in the help file system

- Fourth Release (Version 2.01 ShareWare Copy)
  - Fixes:

Fixed random problem with the reoccurring nag screen.

Improvements:

**First Official release / Registration Made Available** More help file enchancements

#### Looking forward

 Ideas for future releases (Give me yours) 1000's more conversion History tape Parenthesis keys Formula scripts

## Known Bugs and Limitations Version 2.01

• I need your feedback on this one. If the program does not operate as described in the help file or if you think you have located a bug please contact me. Before contacting, take time to reproduce the problem and then document it.

 Although care was taken in creating the conversion tables that come with Conversion Master there is always a possibility of human error. In beta version 1.1 conversions were placed into categories to enable easier access. Please report any inconsistencies with regard to category placement and conversion inaccuracies.

The maximum number of conversion table entries per category is 650.

Contact me directly at:

Roger L. Moseby 11802 E. 79th N. Owasso Ok. 74055

Other contact points:

CompuServe: InterNet: Voice:

73144,1744 73144.1744@Compuserve.com (918)-2726684

## **Copyright Notice**

## Conversion Master Engineering Calculator Version 2.01 Copyright © 1994 by Roger L. Moseby. For more information call (918)-272-6684

You may use **Conversion Master** on any computer, as long as only one person uses it at a time. If several people use the software at the same time, you must pay one license fee for each additional person. If you use the software on a computer network, you must pay for as many licenses as the number of people who use the software.

**Conversion Master** is protected by international copyright laws. You are granted a 60 day trial license. If you use the software longer than 60 days you **MUST** purchase a license agreement. See <u>Order form</u> for resgistration.

You may distribute complete copies of **Conversion Master** (Shareware version) to others for evaluation purposes only, as long as no file has been modified, and all files are included. Anyone you distribute this program to is also bound by the 60 day trial agreement. Roger L. Moseby is licensing the software to you; it is not sold. You **may not** distribute your licensed copy of the program.

#### LIMITED WARRANTY

ANY IMPLIED WARRANTIES INCLUDING ANY WARRANTIES OF MERCHANTABILITY OR FITNESS FOR A PARTICULAR PURPOSE ARE LIMITED TO THE TERMS OF THE EXPRESS WARRANTIES. ROGER L. MOSEBY SHALL NOT IN ANY CASE BE LIABLE FOR SPECIAL, INCIDENTAL, CONSEQUENTIAL, INDIRECT OR OTHER SIMILAR DAMAGES ARISING FROM ANY BREACH OF THESE WARRANTIES EVEN IF ROGER L. MOSEBY HAS BEEN ADVISED OF THE POSSIBILITY OF SUCH DAMAGES. Some states do not allow the exclusion or limitation of incidental or consequential damages, so the above limitation or exclusion may not apply to you. This Warranty gives you specific legal rights, and you may also have other rights which vary from state to state. Roger L. Moseby maximum liability shall not exceed the price paid by the enduser/licensee.

This computer program as described in this documentation is copyrighted by Roger L. Moseby. Each product is licensed by Roger L. Moseby to the original purchaser and subsequent owner of the product for use only on the terms set forth in the License Agreement. Copying, duplicating, selling, or using the product contrary to the terms stated herein is in no way permitted.

• You are hereby granted a period of 60 days to evaluate this Shareware copy of the software. Use beyond this period of time requires purchasing a registered (licensed) copy of the software. See <u>Order form</u> for resgistration.

• The evaluation copy of **Conversion Master** may be freely distributed free of charge in the form and only in the form set forth in the Readme file that comes with the evaluation copy of the program. Any other means of distribution will require written permission from the author.

## File Menu

- Dialogs invoked by
- Load Conversion Table
- Modify Conversion Table
- Exiting Conversion Master

#### **Conversion Table Category Dialogs**

Both the <u>Modify Conversion Table</u> and the <u>Load Conversion Table</u> menu items will bring up a dialog box. The **Load Conversion Table** dialog is used to select a Conversion Table to load into memory from which conversions will be performed. Conversion Tables can be accessed in one of two ways. First, they can accessed by clicking the **Perform Conversion button** on the Load Conversion Table Dialog box. Secondly, they can be accessed through the <u>Options Menu</u> selection **Perform Conversions**. The <u>Modify Conversion Table</u> dialog will allow you to select a Conversion Table category to edit.

## Load Conversion Table

Click the part of the Dialog Box you want to know more about.

| Conversion Table Categories |                       |  |  |
|-----------------------------|-----------------------|--|--|
| Select Category to Load     |                       |  |  |
| O Area                      | ⊖ Math                |  |  |
| O Electrical                | O Power and Work      |  |  |
| O Energy                    | O Pressure            |  |  |
| O Flow                      | • Time                |  |  |
| O Force                     | O Velocity            |  |  |
| O Length and Distance       | O Volume and Capacity |  |  |
| O Light                     | O Weight and Mass     |  |  |
|                             |                       |  |  |
| Perform Conversions         |                       |  |  |

Selecting one of the option buttons merely loads the described category into memory. See <u>Performing Conversions</u> and <u>Modify Conversion Table</u> See also <u>Common Conversion Abbreviations</u> Clicking this button dismisses this dialog box

Clicking this button invokes the <u>Perform Conversion Dialog</u> with the selected category loaded in memory. This button will not appear if the Perform Conversion Dialog is active.

## Modify Conversion Table

Click the part of the Dialog Box you want to know more about.

| Conversion Table Categories |                       |  |  |
|-----------------------------|-----------------------|--|--|
| Select Category to Modify   |                       |  |  |
| O Area                      | O Math                |  |  |
| Electrical                  | O Power and Work      |  |  |
| O Energy                    | O Pressure            |  |  |
| O Flow                      | O Time                |  |  |
| O Force                     | O Velocity            |  |  |
| O Length and Distance       | O Volume and Capacity |  |  |
| O Light                     | O Weight and Mass     |  |  |
|                             |                       |  |  |
| <u>M</u> odify Conversions  | <u>C</u> ancel        |  |  |

See also Modifying Conversion Tables, Load Conversion Table

Common Conversion Abbreviations

Clicking this button opens the selected category for editing. If the <u>Perform Conversion</u> dialog is active you will be unable to edit any category other than the one loaded into memory. If any other category is selected for editing while performing conversions you will be prompted to close the perform conversion dialog box first.

Clicking this button cancels the pending operation and dismisses this dialog box

#### Area

This category contains conversion factors related to an area of land or the surface of an object which is measured in square units. These units result from multiplying the length of the area or object by its width. The square units of both the customary and metric systems are based on units of length and distance.

Sample of customary and metric units for area.

| Customary  | Metric                     | Metric           | Customary            |
|------------|----------------------------|------------------|----------------------|
| 1 sq. mile | 2.5899881 km <sup>2</sup>  | 1 sq. hectometer | 2.4710538 acres      |
| 1 acre     | 0.40468564 ha              | 1 sq. dekameter  | 119.599001 sq. yd.   |
| 1 sq. rod  | 25.29285264 m <sup>2</sup> | 1 sq. meter      | 1550.0031 sq. in.    |
| 1 sq. yard | 0.83612736m <sup>2</sup>   | 1 sq. decimeter  | 15.500031 sq. in.    |
|            |                            | 1 sq. kilometer  | 0.38610216 sq. mi.   |
| 1 sq. foot | 0.09290304 m <sup>2</sup>  | 1 sq. centimeter | 0.15500031 sq. in.   |
| 1 sq. inch | 6.4516 cm <sup>2</sup>     | 1 sq. millimeter | 0.0015500031 sq. in. |

#### Electrical

This category contains conversion factors related to the science or application of electricity.

#### Energy

This category contains conversion factors related to the capacity for doing work and overcoming resistance.

Units common to this category

| 1 Btu     | = 1054.35 joule |
|-----------|-----------------|
| 1 Calorie | = 1000 cal      |
| 1 cal     | = 4.1868 joule  |
| 1 erg     | = 2.3892e-7cal  |
| 1 joule   | = 1e7 erg       |

The **joule** (J) is the amount of energy needed to move a mass of one kilogram through one meter with an acceleration of one meter per second per second. The **erg** is the amount of energy needed to move one gram through one centimeter with an acceleration of one centimeter per second per second. The calorie (**cal**) is the amount of energy needed to raise the temperature of one gram of water by one degree Celsius from 14.5° Celsius to 15.5° Celsius. A **Calorie** is equal to 1000 **cals**. The British thermal unit (**Btu**) is the energy needed to raise the temperature of one pound of water from 60° Fahrenheit to 61° Fahrenheit.

#### Flow

This category contains conversion factors that relate to the quantity of a substance that flows in a certain period time (i.e. Cubic feet a second, etc...).

**Force** This category contains conversion factors related to the energy being brought to bear against a mass causing motion or change.

## Length and Distance

This category contains conversion factors that relate to lengths and distances. Lengths and distances are measured from one point to another, usually along a straight line. Length usually refers to the measurement of an object. Distance usually refers to the measurement of the space between two places.

Sample of customary and metric units for length and distance.

| Customary | Metric      | Metric       | Customary        |
|-----------|-------------|--------------|------------------|
| 1 inch    | 2.54 cm     | 1 nanometer  | 0.0000003937 in. |
| 1 foot    | 30.48 cm    | 1 micron     | 0.00003937in.    |
| 1 yard    | 0.9144 m    | 1 millimeter | 0.03937 in.      |
| 1 rod     | 5.0292 m    | 1 centimeter | 0.3937 in.       |
| 1 furlong | 201.168 m   | 1 decimeter  | 3.3937 in.       |
| 1 mile    | 1.609344 km | 1 meter      | 39.37 in.        |
|           |             | 1 dekameter  | 393.7 in.        |
|           |             | 1 hectometer | 328.0833 ft.     |
|           |             | 1 kilometer  | 0.62137 mi.      |

See category terms

Light This category contains conversion factors related to the flow of light.

Math This category contains conversion factors related to mathematics.

#### Power and Work

This category contains conversion factors related to work and power. **Power** is a measure of the amount of energy spent over a certain period of time. **Work** is the transference of energy from one body to another resulting in the motion or displacement of the body acted upon.

| 1 horsepower | = 745.7 watt            |
|--------------|-------------------------|
| 1 horsepower | = 735.499 watt          |
| (metric)     |                         |
| 1 watt       | = 0.00134102 horsepower |
| 1 kilowatt   | = 1000 watt             |
|              |                         |

#### Pressure

This category contains conversion factors related to Pressure. In physics, pressure is force measured in terms of its distribution over an area of opposing force. This is expressed as force divided by unit area of the surface area to which the force is applied. Pressure usually refers to a force exerted uniformly in all directions. Absolute pressure is pressure measured with respect to zero pressure. Gauge pressure is pressure measured with respect to zero pressure.

Some of the common units are inches of mercury,(in of Hg) centimeters of mercury (cm of Hg), pounds per square inch (psi), atmospheres (atm), pascals (Pa), kilopascals (kPa), bars, millibars (mbars), and microbars (dynes).

| 1 atm | = 14.69595 psi |  |
|-------|----------------|--|
|-------|----------------|--|

- = 29.92126 in. of mercury.
  - = 76 cm of mercury.
  - = 101.325 kPa
  - = 1013.25 mbars
- 1 Pa = 1 Newton per sq. meter
- 1 mbar = 1000 dynes per sq. cm

## Time

This category contains conversion factors related to the measurement of time.

| 1 second  | = 1000 milliseconds | 1 solar year        | = 365d, 5hr, 48min,     |
|-----------|---------------------|---------------------|-------------------------|
|           |                     |                     | 45.51sec                |
| 1 minute  | = 60 seconds        | 1 astronomical year | = 365d, 5hr, 48min,     |
|           |                     |                     | 45.51sec                |
| 1 hour    | = 60 minutes        | 1 sidereal year     | = 366d, 6hr, 9min, 9sec |
| 1 day     | = 24 hours          | 1 lunar year        | = 360d                  |
| 1 week    | = 7 days            | 1 leap year         | = 366d                  |
| 1 year    | = 12 months         |                     |                         |
| 1 century | = 100 years         |                     |                         |
| 1         | = 1000 years        |                     |                         |
|           |                     |                     |                         |

millennium

See category terms

Velocity This category contains conversion factors related to the rate of movement in relationship to time.

#### Volume and Capacity

This category contains conversion factors related to volume and capacity. **Volume** refers to the amount of space occupied by an object. **Capacity** is the amount of a substance that a container can hold. **Volume** and **capacity** are both measured in cubic units. Cubic units combine length, width, and depth. The names of many common cubic units, such as liter and quart, do not include the word cubic.

Sample of customary and metric units for volume and capacity.

| Customary    | Metric                     | Metric       | Customary          |
|--------------|----------------------------|--------------|--------------------|
| 1 pint       | 473.1632 ml                | 1 kiloliter  | 264.1794 gal.      |
| 1 cubic inch | 16.387064 cm <sup>3</sup>  | 1 milliliter | 0.06102545 cu. in. |
| 1 cubic foot | 0.028316847 m <sup>3</sup> | 1 centiliter | 0.6102545 cu. in.  |
| 1 cubic yard | 0.7646 m³                  | 1 liter      | 61.02545 cu. in.   |

#### Weight and Mass

This category contains conversion factors related to weight and mass. **Weight** is the heaviness or attraction of a material body by gravitational pull toward the center of the earth. **Mass** is the quantity of matter in a body as measured in its relation to inertia. The customary system measures the weight of various materials. The metric system measures mass (amount of material something contains). An object's mass does not change, but its weight decreases with altitude. These two measurement units are equal at sea level on the earth.

Sample of customary and metric units for weight and mass.

| Customary | Metric        | Metric       | Customary       |
|-----------|---------------|--------------|-----------------|
| 1 grain   | 0.06479891 g  | 1 milligram  | 0.015432358 gr. |
| 1 ounce   | 28.349523 g   | 1 centigram  | 0.15432358 gr.  |
| 1 pound   | 0.45359237 kg | 1 gram       | 15.432358 gr.   |
| 1 ton     | 0.90718474 t  | 1 kilogram   | 2.2046226 lb.   |
|           |               | 1 metric ton | 2,204.6226 lb.  |

See category terms

# **Modifying Conversion Tables**

| Click the part of the Dialog E | Box y | ou want to | know more | about. |
|--------------------------------|-------|------------|-----------|--------|
|--------------------------------|-------|------------|-----------|--------|

| Conversion Table: Volume and                                                                                                    | Capacity                                                                                                    |
|----------------------------------------------------------------------------------------------------|----------------------------------------------------------------------------------------------------|
| Edit Conversion Description                                                                                                    | Edit Constant                                                                                                |
| Gallons (U.S., liq.) to Cubic Feet                                                                                                    | .133680555                                                                                                   |
| Select Conversion to Edit                                                                                                    | Operation to Perform                                                                                         |
| Gallons (U.S., liq.) to Barrels (U.S., liq.)<br>Gallons (U.S., liq.) to Bushels (U.S.)<br>Gallons (U.S., liq.) to Cu. inches<br>Gallons (U.S., liq.) to Cu. yards<br>Gallons (U.S., liq.) to Cubic centimeters<br>Gallons (U.S., liq.) to Cubic inches<br>Gallons (U.S., liq.) to Cubic inches<br>Gallons (U.S., liq.) to Cubic meters<br>Gallons (U.S., liq.) to Cubic meters<br>Gallons (U.S., liq.) to Gallons (Brit.)<br>Gallons (U.S., liq.) to Gallons (U.S., dry)<br>Gallons (U.S., liq.) to Gallons (wine)<br>Gallons (U.S., liq.) to Gallons (U.S.)<br>Gallons (U.S., liq.) to Minims (U.S.)<br>Gallons (U.S., liq.) to Ounces (U.S. fluid)<br>Gallons (U.S., liq.) to Pints (U.S., liq.) | Multiplication     Division     Update Conversion <u>Save As New     Delete Conversion     <u>Close</u> </u> |
| Total entries: 561 Entry selected: 272                                                                                                    |                                                                                                    |

See also Performing Conversions.

Enter in this location a conversion description that is unique and self explanatory of the conversion to be performed. This description is limited in size to the size of the text box entry area.
Select from this list box a Conversion Table Item to edit.

Click this button to update a previously selected Conversion Table Item.

Click this button to save a new a Conversion Table Item. Note that a table size is limited to 650 items.

Click this button to delete items from the Conversion Table List box.

Select the operation to be performed. This operator will be used to perform a conversion against the calculator main display and a constant value.

Enter the conversion constant here - it must be a valid numeric expression. This is the number that will be used in conjunction with the operator and the calculator display to compute a resultant value.

Clicking the close button will dismiss this dialog box and update the Conversion Table.

This area displays the size of the Conversion Table and the number of the selected entry being edited.

The window caption bar displays the Conversion Table category name.

## **Exiting Conversion Master**

Conversion Master will automatically detect changes in calculator settings. Upon exiting the program, you will be prompted to update the Conversion Master initialization file. Changes detected are: <u>Memory</u> and <u>Constant</u> changes; changes in the <u>conversion category</u> usage (loading a different Conversion Tables); changes in modes (<u>FIS</u>, <u>DEC</u> & <u>MET</u>); changes in <u>display accuracies</u> (decimal and fractional); and changes in display viewing (hiding/unhiding <u>alternate display</u>).

#### Edit Menu

Main Display #1, Main Display #2, Conversion Table Resultant or Conversion Table Constant can be copied to the clipboard from the **Edit menu**. Also, any valid numeric expression can be pasted to the calculator.

#### **Memory Menu**

The Memory Menu is used to view and retrieve values that were previously stored in memory. This gives you the ability to view before retrieving. Optionally, the <u>RCL</u> key can be used to retrieve memory values provided the memory location of the desired value is known. These values are stored through the <u>STO</u> key or the use of <u>Option menu</u> item Change Memory. The Memory Menu selections can be used in the same manner as the RCL key when performing math functions. All values in memory are floating values i.e. they will be converted when the calculator mode is changed (See <u>DEC</u>, <u>FIS</u>, <u>MET</u>). Use the <u>Constants Menu</u> to access constant values. The last entered memory values will be retained when Conversion Master is exited.

### **Constants Menu**

The Constants Menu item is used to view and retrieve values that were previously stored as constants. This gives the ability to view before retrieving. These values are stored through the use of <u>Option menu</u> item Change Constants. Math can be performed on the constant menu selections. These values are labeled constants because, unlike memory values, constants will not change when the calculator undergoes a mode change. Use the <u>Memory Menu</u> item to access floating values. Constants will be retained when Conversion Master is exited.

# **Options Menu**

# Click on the menu item you want to know more about.

| Change C <u>o</u> nstants          | Ctrl+0 |   |
|------------------------------------|--------|---|
| Change <u>M</u> emory              | Ctrl+M |   |
| <u>P</u> erform Conversions        | Ctrl+P |   |
| Set <u>D</u> ecimal Accuracy       | I      | Þ |
| Set <u>F</u> ractional Accuracy    | 1      | Þ |
| √ <u>S</u> et Accuracy to Defaults |        |   |
| <u>T</u> oggle Alternate Display   | I      | Þ |

## **Change/Edit Constants Locations**

Click the part of the Dialog Box you want to know more about.

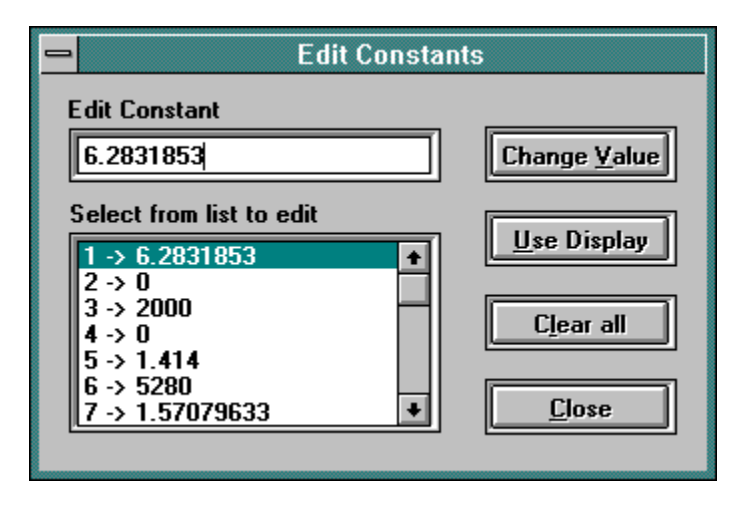

<u>Constant Locations</u> (1-9) can be changed by selecting from a list box of constant values to edit. The **Change Value** and **Use Display** buttons are disabled until a selection is made.

Click this text box when you want to change the value of a previously selected constant.

Select a constant location (from 1-9) to change from this list box.

Click this button to change a constant location to a new value.

Click this button to use the Calculator display as the new constant value.

Click this button to set all constant locations to zero.

Click here to dismiss this dialog.

## **Change/Edit Memory Locations**

Click the part of the Dialog Box you want to know more about.

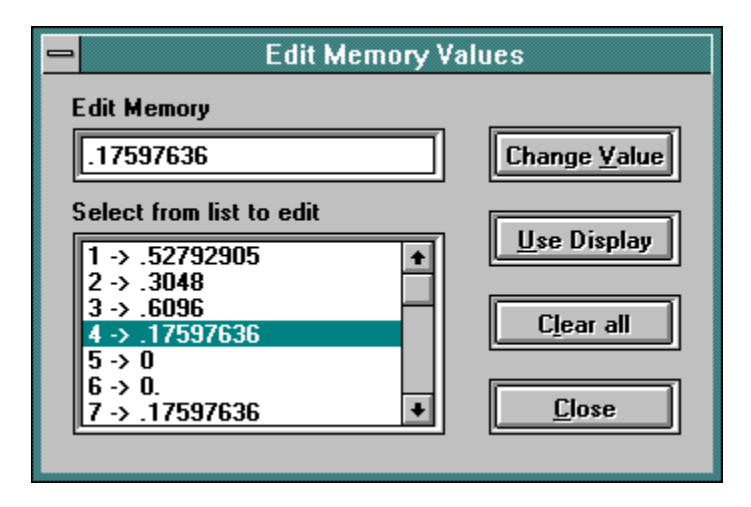

<u>Memory Locations</u> (1-9) can be changed by selecting from a list box of memory values to edit. The **Change Value** and **Use Display** buttons are disabled until a selection is made.

Click this text box when you want to change the value of a previously selected memory location.

Select a memory location (from 1-9) to change from this list box.

Click this button to change a memory location to a new value.

Click this button to use the Calculator display as the new memory value.

Click this button to set all memory locations to zero.

Click here to dismiss this dialog.

### **Perform Conversion**

### Click the part of the Dialog Box you want to know more about.

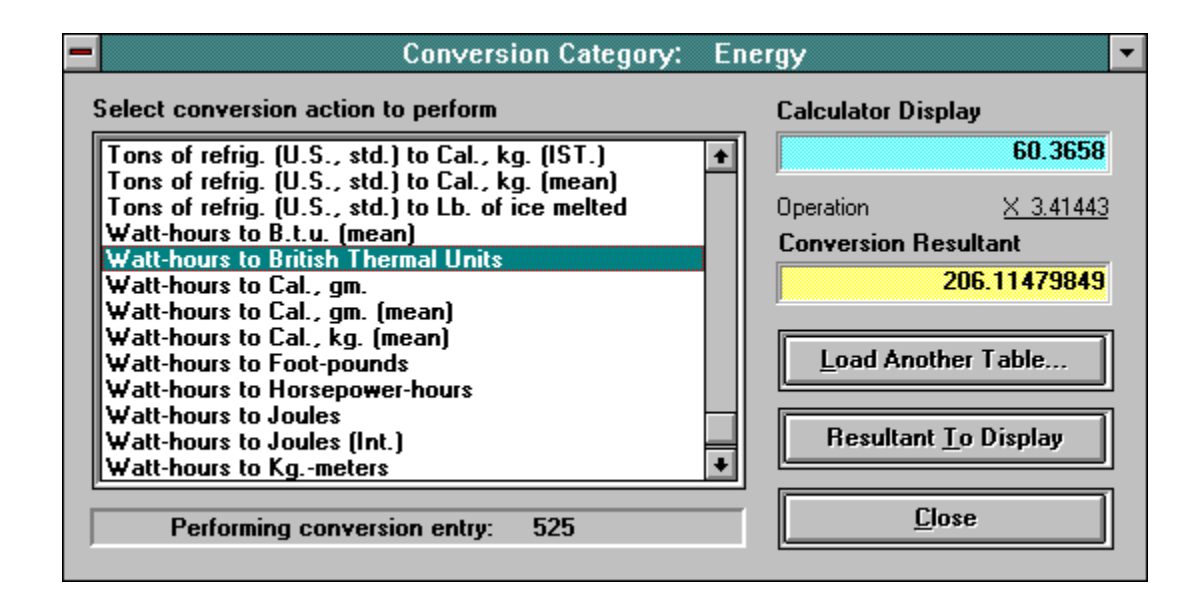

**Conversion Tables** allow you to do many different types of conversions by simply choosing from a list box the type of conversion to invoke. The resulting conversion can be placed in the calculator display if desired by clicking the **Resultant to Display** button. This dialog box is modeless i.e. it does not require user action before switching to another window. It can remain active in the background as new values are entered in the calculator. These values will be converted and then displayed in this dialog's Conversion Resultant display area as they are entered. See also <u>Modifying Conversion Tables</u>.

Click this list box to select a conversion to perform.

This area displays the value of the calculator main display. The calculator main display is the value which will be acted upon.

This is the operation and the constant value that will be performed against the calculator main display.

Clicking this button envokes a dialog box that enables the loading of another Conversion Table. See <u>Loading Conversion Tables</u>

This area displays the result of the conversion operation.

Click this button to force the resultant value to calculator main display.

Click here to dismiss this dialog box.
The window caption bar displays the Conversion Table category name.

This area displays the table entry number of the selected conversion being performed.

#### **Set Accuracies**

These options set the display accuracy. They allow for the setting of **fractional** accuracies from 16ths to 128ths and **decimal** accuracies from 4 to 13 places. Default settings are considered to be 16ths In the <u>FIS</u> mode and 8 decimal places in <u>DEC</u> and <u>MET</u> modes. When exiting Conversion Master, new settings can be retained when initialization file is updated.

### **Toggle Alternate Display**

This option allows the user to turn off the second display when its information is not relevant. Note that there are two conditions that will automatically activate the second display:
When the calculator has solved a right triangle using the <u>BEV</u>, <u>RUN</u>, <u>RIS</u> or <u>SLP</u> keys.

- When the calculator is In the FIS mode.

Help Menu The Help menu invokes various aspects of this help system and the program's About Dialog box.

# **Formulas for solving Right Trianlges**

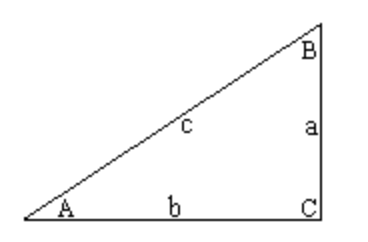

| Required angle or side |   |   |     |   |   |      |  |
|------------------------|---|---|-----|---|---|------|--|
| <u>Known</u>           | Α | В | ้ล้ | b | с | Area |  |
| a,b                    | _ | _ |     |   |   | _    |  |
| a,c                    | _ | _ |     |   |   |      |  |
| A,a                    |   |   |     |   |   |      |  |
| A,b                    |   |   |     |   |   |      |  |
| A,c                    |   |   |     |   |   |      |  |

## **Formulas for solving Oblique Trianlges**

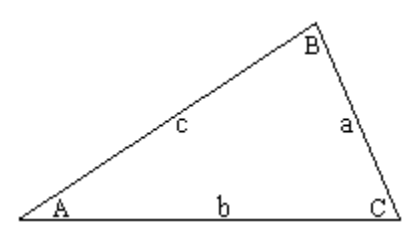

<u>Known</u>

|            | · · · ·<br>· · · |                        |   |
|------------|------------------|------------------------|---|
| - <u>A</u> | - 1              | Required angle or side | b |
|            | - 1              | C                      |   |

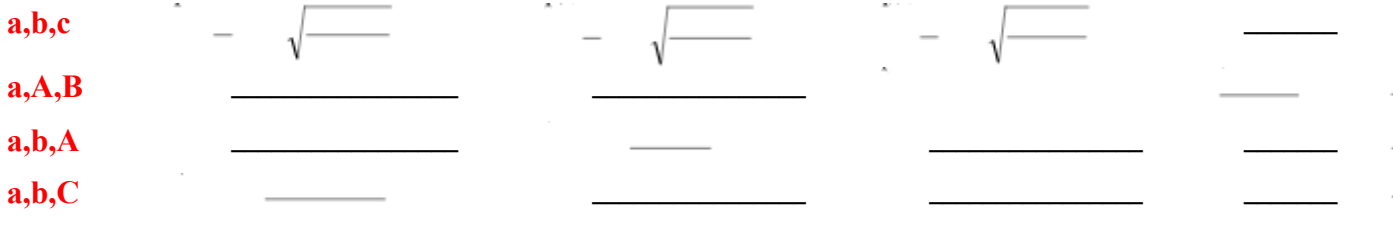

## Formulas for Plane figures

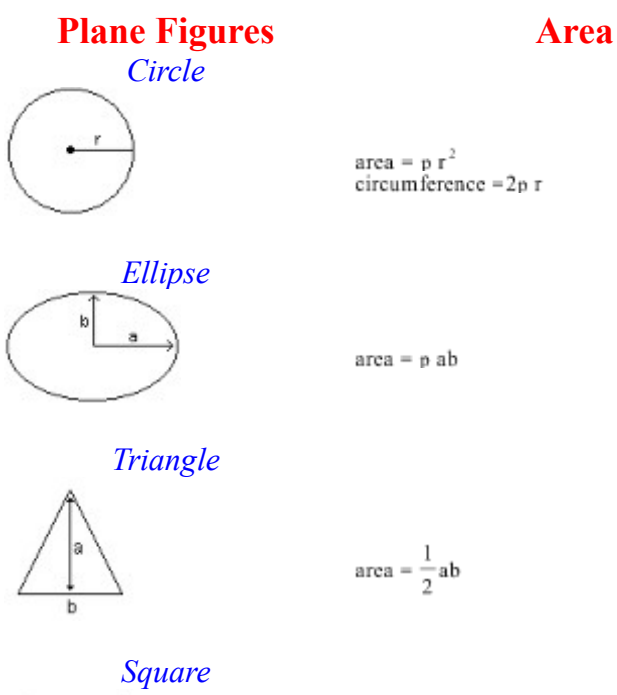

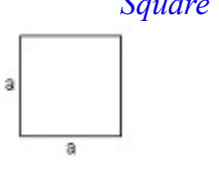

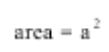

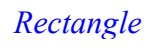

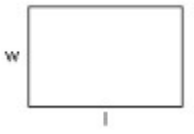

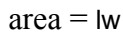

# Formulas for Shaped figures

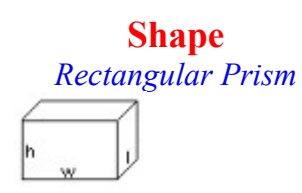

(Surface) Area

Volume

l+wîh

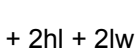

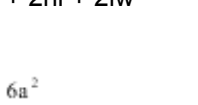

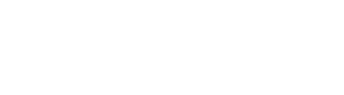

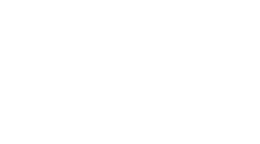

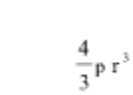

2hw

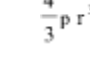

 $p r^2 h$ 

 $\frac{p r^2 h}{3}$ 

 $a^3$ 

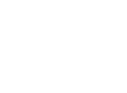

Cylinder  $\geq$ F

Cube

Sphere

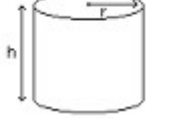

| $2p rh + 2p r^2$ |  |  |
|------------------|--|--|
|------------------|--|--|

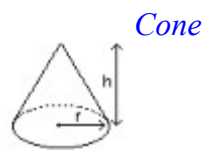

 $p \sqrt{r^2 + h^2}$ 

 $4p r^2$ 

 $+p r^2$  if you add the base)

(